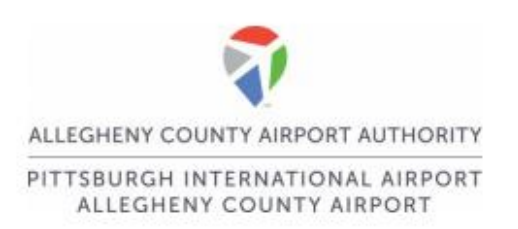

## WebEx Meeting Instructions

- 1. Click on Join Meeting.
- 2. Depending on your browser, follow the prompts on the screen to install the WebEx Meetings application.
- 3. When the download completes, WebEx will open.
- 4. When the meeting starts, you will automatically be placed into the meeting lobby.
- 5. Ensure that your video feed is off 🖾 and your microphone is muted.
- 6. Confirm your audio source using the dropdown menu.
  - a. Use computer for audio uses your computer's speakers to play meeting audio
  - b. **Call In** provides a dial-in number to call from a landline, cell phone, or other telephone
- 7. Click the green Join Meeting button to join the meeting

Join Meeting

8. You are now in the meeting.

Pittsburgh International Airport Landside Terminal, 4th Floor Mezz. PO Box 12370 | Pittsburgh, PA 15231-0370 (412) 472-3500 | FLYPITTSBURGH.COM